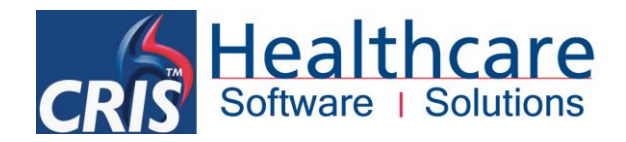

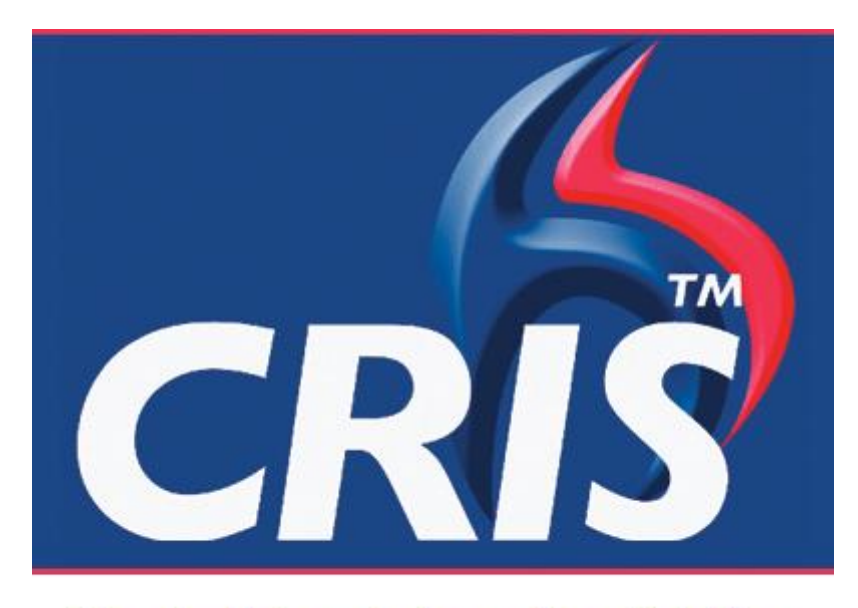

# The Radiology Information Solution

# **CRIS CORE – Post Processing Module**

For more details please contact: e: sales@hssnet.com t: 01623 489825 HSS, 3rd Floor, i2 Mansfield, Hamilton Court Oakham Business Park, Mansfield, NG18 5FB HSS is part of the Wellbeing Software Group

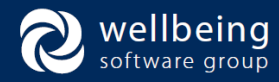

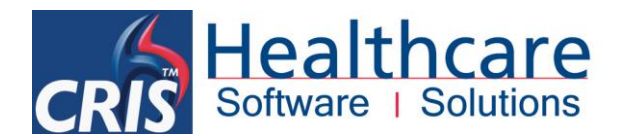

## Copyright

© Healthcare Software Solutions 2014 Registered Office: 3rd Floor i2 Mansfield, Hamilton Court, Oakham Business Park, Mansfield, NG18 5FB

These materials are or comprise restricted and proprietary confidential information of Healthcare Software Solutions. Disclosure to or use by the recipient shall not convey any intellectual property rights in these materials. The right to use these materials by the recipient is subject to restrictions and limitations contained in the Provision of Integrated Care Record System and Associated Services Agreement and related agreements.

## Confidentiality

All information in this document is provided in confidence for the sole purpose of adjudication of the document and shall not be used for any other purpose and shall not be published or disclosed wholly or in part to any other party without HSS prior permission in writing and shall be held in safe custody. These obligations shall not apply to information which is published or becomes known legitimately from some source other than HSS. Many of the product, service and company names referred to in this document are trademarks or registered trademarks. They are all hereby acknowledged.

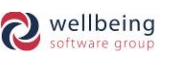

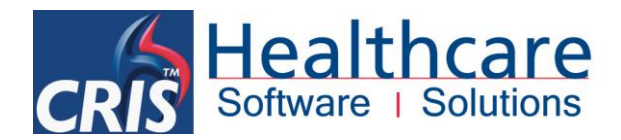

# **Table of Contents**

| Introduction                                                                           | 4    |
|----------------------------------------------------------------------------------------|------|
| Purpose                                                                                | 4    |
| Audience                                                                               | 4    |
| POST PROCESSING WORKFLOW                                                               | 5    |
| REGISTERING AND POST PROCESSING AN ATTENDANCE                                          | 6    |
| POST PROCESSING AN EXISTING ATTENDANCE                                                 | 6    |
| CONTRAST/SCREENING AND CT DETAILS                                                      | 8    |
| INJECTED / CANNULATION FORM                                                            | 9    |
| RADIOLOGY DOSAGE AND FILM USAGE                                                        | 10   |
| ADD PROJECTIONS AND RADIOLOGY DOSAGE DETAILS                                           | 10   |
| HOW TO REMOVE A PROJECTION                                                             | 11   |
| New - DOSE MONITOR – Integrated Radiation Dose Monitoring                              | 11   |
| STOCK                                                                                  | 12   |
| TO RECORD A STOCK ITEM                                                                 | 12   |
| HOW TO REMOVE UNWANTED STOCK ITEMS                                                     | 13   |
| TO FINISH / SAVE EVENT                                                                 | 13   |
| USING THE [UNPROCESSED LIST]                                                           | 14   |
| ACTION / LOCKING FEATURES                                                              | 14   |
| LOCK/ ACTION AN EVENT                                                                  | 14   |
| UNLOCK/ UNACTION THE EVENT                                                             | 15   |
| MARKING AN EVENT AS [NOT PERFORMED] – I.E. ABANDONED                                   | 15   |
| METHOD 1 – VIA EVENT DETAILS SCREEN                                                    | 15   |
| METHOD 2 – USING 'UNDO ATTEND' VIA EVENT DETAILS OR RIGHT CLICK MENU VIA EVENTS SCREEN | 16   |
| Auto Reporting Via Post Processing                                                     | /110 |
|                                                                                        | 10   |
| CRIS LICENSES                                                                          | 18   |
| XR SETTINGS                                                                            | 18   |
| SECURITY SETTINGS                                                                      | 19   |
| Post Processing Module Table Configuration                                             | 19   |
| SPECIFYING MANDATORY DATA ENTRY                                                        | 19   |
| KVP+MAS MANDATORY                                                                      | 20   |
| DOSE OR KVP+MAS                                                                        | 20   |
| PRACTITIONER MANDATORY                                                                 | 20   |

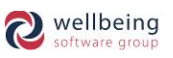

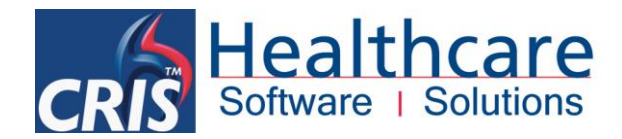

# Introduction

## Purpose

The CRIS CORE – Post processing module is designed for use by Radiographers/Sonographers and Radiographic Assistants to facilitate recording examination details for IRMER purposes recording. In most cases the action of post-processing/signing-off an exam sends a message to PACS that the exam(s) are complete, which releases the images for viewing / reporting and are removes them from the CR Modality Worklist.

This document also covers use of the CRIS Stock Module.

## Audience

This document is designed to inform users on the intended purpose and use of the Post Processing Module for use in the CRIS Live, Testing or Training Environments.

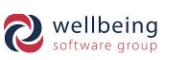

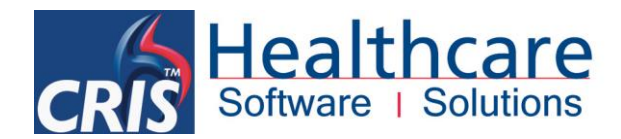

## **Post Processing**

The CRIS application is a Patient based information system, and it is therefore possible to complete a patient's post processing details (Room, Radiographer, Dosage, Films etc.) via any MODE. POST PROCESSING MODE is however, recommended for users who are exclusively responsible for performing and processing examinations, as CRIS will automatically display or highlight the most appropriate screens and buttons.

<u>Please note:</u> The CRIS Post processing module is designed to facilitate the data requirements of all radiology modalities, and you should therefore only complete information which is appropriate to you. Consequently, if you are unsure of what information is required, please contact your superintendent/team leader for guidance.

## POST PROCESSING WORKFLOW

The following diagrams show you the correct and incorrect ways of Post Processing as recommended by HSS to best satisfy IRMER guidelines. It is particularly essential that the correct process is followed if the Trust PACS has an 'Autoverify' images feature from CRIS in order to ensure that the numbers of unassigned PACS images are kept to a minimum.

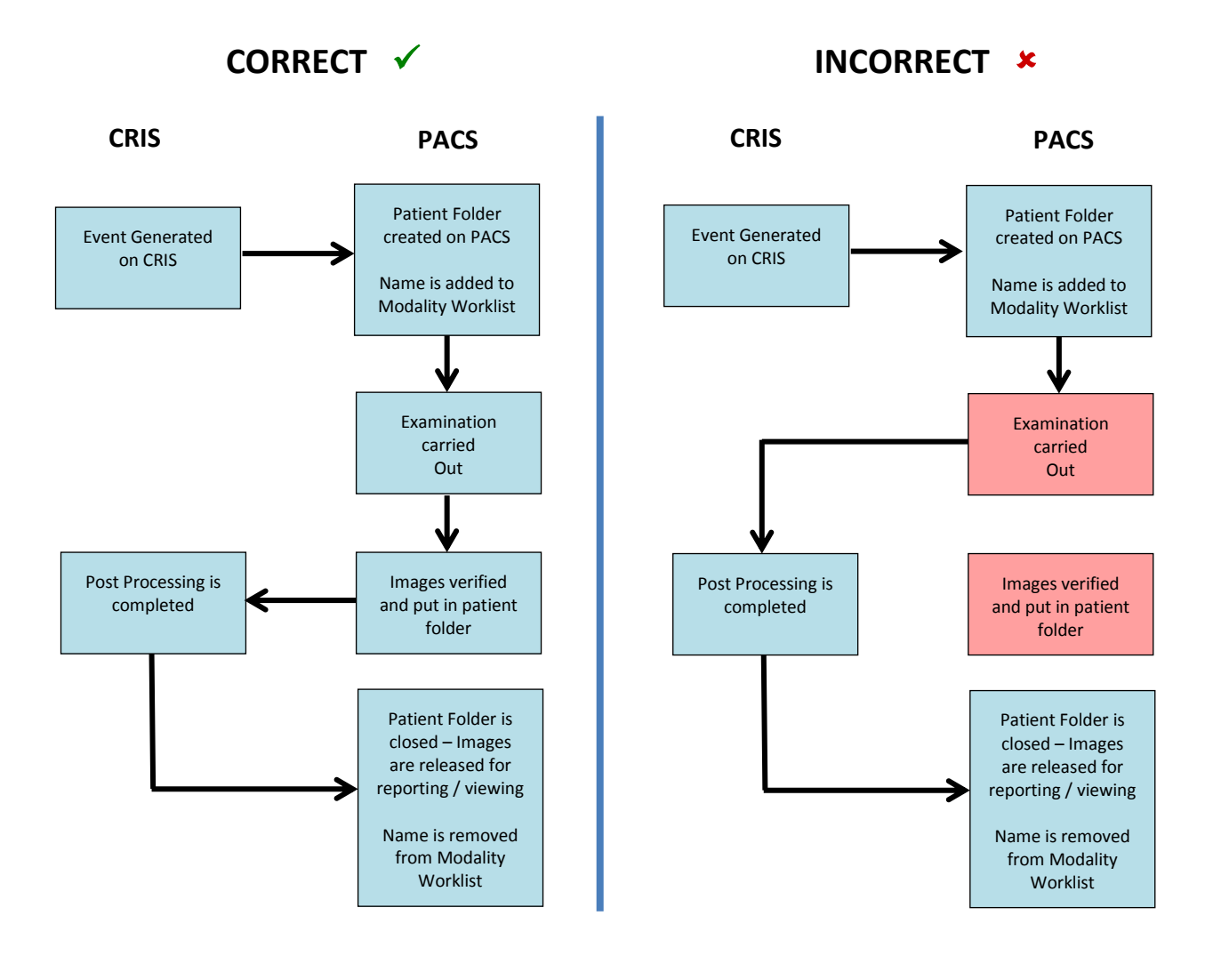

© Healthcare Software Solutions 2016 All Rights Reserved Effective Date – ESM 08/07/2016 HSS Doc ref: CRIS\_CRIB\_CM\_270\_Post\_Processing\_V2.1.doc

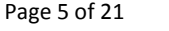

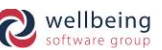

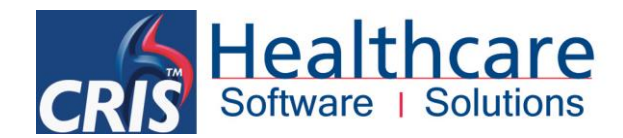

## **REGISTERING AND POST PROCESSING AN ATTENDANCE**

POST PROCESSING mode has been developed so that Radiographers and Radiographic Assistants are able to rapidly register a patient and attendance as normal, before proceeding directly to the <u>'Post Processing'</u> tab in order to enter all required radiological details.

Therefore, if it is necessary to register the patient and or attendance prior to performing the examination, you should follow the normal registration procedure. However, upon reaching the [Finished] screen where labels are produced, the default function button will be displayed as [Attend & Process] in order to allow you to enter all required radiological details.

## POST PROCESSING AN EXISTING ATTENDANCE

It is assumed that in most cases the patient's attendance will already have been entered into CRIS prior to the examination.

To enter post-processing details following the examination you should:

- 1. Search for and select the required patient by typing directly into CRIS or enter their details using a barcode reader.
- 2. Select the relevant attendance, and click on the [Process] function button to display the 'Post Processing' tab.

<u>Please note:</u> If you are using Post Processing mode the [Process] function button will be defaulted automatically, therefore you can simply select the attendance and press [Enter] to move to the <u>Post Processing</u> tab.

3. You should complete relevant details for each examination starting with the first exam, and clicking on the tab for the next examination (you can also use the [Page Down/Up] keys to move between examination tabs).

| <u>Please note:</u> To facilitate the processing of multi-exam attendances as much information as possible is defaulted from the first examination |
|----------------------------------------------------------------------------------------------------|
| details.                                                                                                    |

| XR Chest XR Abdomen                                                            | Finished         |
|--------------------------------------------------------------------------------|------------------|
|                                                                                | Add              |
|                                                                                | Stock            |
|                                                                                | Contrast         |
|                                                                                | Auto Report      |
|                                                                                | Add to Session   |
| Room H1 Start Time 1519 End Time 1529 Height 0.0 om Weight 0.0 kg Exam Quality | Add New Stock    |
| Operator VRSAVAE                                                               | Delete Selected  |
| Clinician Status Practitioner VRSAVAE Intended Clinician Reporting Urgency     | Delete All Stock |
| Check Pregnancy Check ID VRSAVAE                                               | Add Pack         |
|                                                                                | Justified by     |

| d Patient Details                                                                                                    |
|----------------------------------------------------------------------------------------------------|
| Enter the room the examination was performed in, either by typing directly into the field                                                             |
| or by choosing from the [F4] prompt list.                                                                                                    |
|                                                                                                    |
| <u>Please note</u> : Room is used to display Post Exam defaults, or modality specific data entry fields (e.g. contrast details, screening times etc.) |
|                                                                                                    |

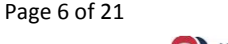

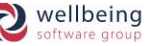

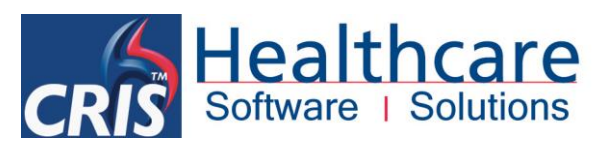

| Start time                 | Start time and end time can be configured to complete automatically based on the current time and how long the examination takes based on the Examination codes tables.                                                                                                    |
|----------------------------|----------------------------------------------------------------------------------------------------|
| End time                   | As a result, if you are post-examining patients retrospectively it will be necessary to overwrite this as required, or use the [Left and Right Arrow] keys to decrease or Increase the time entered by 5 minutes intervals.                                                                                                    |
| Height                     | Numeric fields primarily developed to record height and weight in CENTIMETRES and KILOS respectively. It is however also possible to enter the patient's weight and height in the particul measurement by turing in fact, then space, then inches (e.g., for $\Gamma' G''$ , turns in $\Gamma$                                                                                                    |
| Weight                     | 6). This is the same principle for weight (e.g. for 9st 7lb, type in 9 7). CRIS will then convert the measurement to metric.                                                                                                    |
| Exam Quality               | Site specific coded field which enables you to record the quality of exam for training purposes.                                                                                                    |
|                            | Click the [Red Dot] check box if applicable:                                                                                                    |
| Red Dot                    | Red DotImages have been 'Red Dotted' indicating a possible abnormality.NImages have been checked but there is no abnormality seenBlankImages have not been checked or it is not applicable (e.g. Ultrasound)                                                                                                    |
| Operator<br>(Radiographer) | It is possible to record up to 3 radiographers per examination, as well as recording student scoring information where applicable. 1 <sup>st</sup> Radiographer will normally default automatically based on your USERID, therefore if you wish to change this, or enter 2 <sup>nd</sup> or 3 <sup>rd</sup> radiographer details simply amend or insert these details in the necessary fields. [F4] prompt available.           Operator         HSS           Operator         HSS           The fields adjacent to the Operator are designed as a Student Logbook facility. Level of difficulty, and Radiographer grading respectively.           Please note:         To utilise the Student Logbook facility the CRIS System Manager should go to Tables > System Tables > Normal Tables > CRISDIF = Difficulty (i.e. Demonstrated, Assisted, Unassisted) and CRISCOMP = Grading (i.e. Competent 1, Competent 2). This table was utilised by some sites for ID Checked and Pregnancy Checked prior to the introduction of the official fields, so it will likely be necessary to amend these tables, taking care to keep the original codes but amend the description to "Legacy – do not user". |
| Clinician                  | If a Clinician (i.e. Radiologist) was present, in addition to an operator you can enter his/her code here. [F4] prompt available.                                                                                                    |
| Status                     | If required, this field should be used to record why it was necessary to abandon an individual examination either for technical reasons, or due to the patient. This field is also used to record if the examination has been rejected in accordance with the IR(ME)R regulations.<br><u>Please note:</u> If it is necessary to abandon the entire attendance you should instead use [Not Performed]. The event comments field via the Event Details screen can be used to record further details as required. Please also be aware that this method of abandoning an individual examination does send an interface message to                                                                                                    |
|                            | PAS / OCS and PACS you should ensure you test this process with all relevant 3 <sup>rd</sup> party systems to see how this is received, if at all.                                                                                                    |

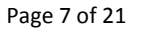

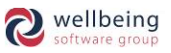

| Practitioner       | This field should already have the vetting 'Practitioner' completed, or should be completed at the Post Processing stage as applicable to record which departmental clinician has actually justified the request for the examination(s) in accordance with IR(ME)R regulations. Alternatively, enter your own details if you are responsible for justifying the examination.<br>You should also ensure that the 'Justified by' tick box (located under the function buttons on bottom right of processing screen) is completed before completing the Post processing to record the electronic signature of the vetting clinician. This could have been completed already at an earlier stage in the process, or will need to be finalised at the time of Post Processing. |  |  |  |  |  |
|--------------------|----------------------------------------------------------------------------------------------------|--|--|--|--|--|
|                    |                                                                                                    |  |  |  |  |  |
| Intended Clinician | Used to specify the intended (reporting) Clinician for reporting. If this field has been completed in the 'Event Details' screen, then the intended clinician will be displayed here, and can be amended as applicable. However, if it is left blank, the field will be marked as 'Unallocated'.                                                                                                    |  |  |  |  |  |
| Reporting Urgency  | This field is designed to enable the Radiographer / Sonographer to set /amend the reporting urgency at the time of processing the examination. This will automatically display as <b>Standard</b> unless the <i>scheduling</i> urgency in the <u>'Event Details'</u> screen has already been amended to a more urgent category (i.e 5 – Urgent, 7 – 2 week wait or 8 - 31/62) as this would reciprocally display as Urgent for reporting.                                                                                                    |  |  |  |  |  |
|                    | Tick box used to identify that a member of staff has asked if the national is pregnant                                                                                                    |  |  |  |  |  |
| Check Pregnancy    | Once selected the code will default automatically based on your USERID, but can be amended if required.                                                                                                    |  |  |  |  |  |
|                    | Used to identify that a member of staff has Checked the patients ID. Once selected the                                                                                                    |  |  |  |  |  |
| Check ID           | code of user will default automatically based on your USERID, but can be amended if required.                                                                                                    |  |  |  |  |  |

## CONTRAST/SCREENING AND CT DETAILS

To display Contrast/Screening and CT Details you should click the [Contrast] function button whenever an examination requiring contrast, screening time or CT details is selected. It will then be necessary to complete any appropriate fields as follows before progressing to enter 'Radiology Dosage Details'.

| Contrast GASTROG   | Batch ABC12345   | Injected By HSSSAVAE |
|--------------------|------------------|----------------------|
| Quantity 300       | Concentration 50 | Reaction             |
| Screening time 0.5 | Slices           | Disk                 |

**Commercial In Confidence** 

Page 8 of 21

CRIS Healthcare Software | Solutions

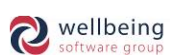

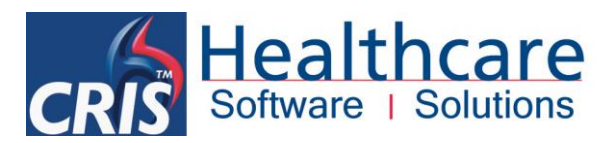

| Contrast, Screening and | l CT Details                                                                                                  |
|-------------------------|----------------------------------------------------------------------------------------------------|
| Contrast                | Contrast or any other drug used. Coded entry field - [F4] Prompt available.                                   |
| Batch                   | Batch id of the drug used. Alphanumeric entry field.                                                          |
| Injected By             | Coded entry field - [F4] Prompt available.                                                                    |
| Quantity                | Numeric entry field.                                                                                          |
| . ,                     | Please note: These fields are not always applicable as the contrast code may also incorporate the relevant    |
| Concentration           | quantity and concentration.                                                                                   |
|                         | Type of reaction. This should only be complete if the patient has suffered a reaction.                        |
| Reaction                | Coded entry field - [F4] Prompt available.                                                                    |
|                         | Please note: This doesn't automatically add an Alarm to the patient. This should be done by clicking onto the |
|                         | Patient Details tab and adding a contrast reaction alarm there.                                               |
| Scrooning Timo          | Used to record screening times for fluoroscopy examinations such as barium enemas.                            |
| Screening Time          | Numeric entry field (Use 0.5 for 30 Secs, or 1.0, 2.5 for mins etc.).                                         |
| Slices                  | CT specific field – Number of slices taken                                                                    |
| Disk                    | CT specific field - Disk that was used, or disk that the images are stored on.                                |

<u>Please note:</u> It is possible to make CONTRAST fields appear automatically, via the use of Post Exam Defaults which can be set-up by the RIS System Manager. It is also now possible to record more than one incidence of contrast via the new STOCK module.

## **INJECTED / CANNULATION FORM**

The Post Processing Module now also contains an injected / cannulation form which appears automatically for all CT, MRI and Nuclear Medicine examinations. To use the form you simply click the [Plus (successful site)] function button then position you mouse on the appropriate area of either the displayed arm or hand, and click to display the + successful site of injection / cannulation.

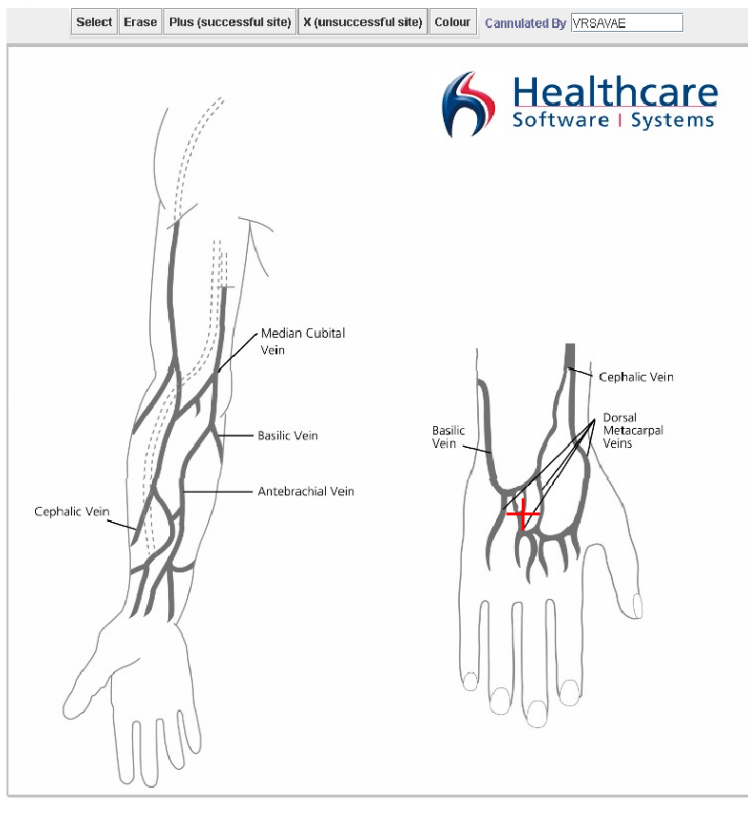

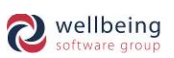

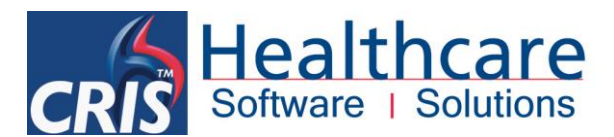

You can also add one (or more) [X (unsuccessful site)] if required, by repeating the same process of clicking the function button, followed by the appropriate location (either arm or hand).

It is also possible to click [Select] to move the + or X annotations to alternative locations, or to click [Erase] followed by the appropriate + or X which will delete the annotations altogether.

If preferred you can also use colour to change the colour of the annotation (i.e. X – unsuccessful site) by clicking the [Colour] function button and choosing a colour before clicking the [X (unsuccessful site)] and annotating the arm or hand as applicable.

You should also complete the "Cannulated By" field if this is relevant.

# RADIOLOGY DOSAGE AND FILM USAGE Proj kVp mA Secs mAs Dose Dose Type Film Used Rej Reason PA 96 0 0.0 3 0 0 0 0 0

4. In order to enter Radiology Dosage and Film Usage details either click on the [Add] function button, or press [Alt – A] on the keyboard and enter the relevant information as follows:

## ADD PROJECTIONS AND RADIOLOGY DOSAGE DETAILS

The following table contains information on each of the Projections and Dosage Details fields:

|            | Type of view - Obligatory coded entry field.                                                                                                    |
|------------|----------------------------------------------------------------------------------------------------|
| Projection | Please note: This field must not be left blank as doing so will result in the entire projection and associated data being deleted since this is the mechanism for removing unwanted projections. |
| КVр        |                                                                                                    |
| MA         |                                                                                                    |
| Secs       | Enter the measurements used to carry out the examination.                                                                                                    |
| mAs        |                                                                                                    |
| Dose       |                                                                                                    |
| Dose Type  | Automatically entered if configured, or press [F4] to choose from a list of options.                                                                                                    |
| Film       | Type of film used - Coded entry field.                                                                                                    |
| Used       | Total number of films used (including any rejected).                                                                                                    |
| Rej        | Number of films rejected.                                                                                                    |
| Reason     | Reject Reason - Coded entry field (e.g. PM - Patient Moved).                                                                                                    |

<u>Please note</u>: CRIS Post Processing has been designed to work in conjunction with defaults, although this does mean that all defaults for each exam will first need to be set-up by the Department. As a result, if defaults have been established for use in conjunction with the post examination module, relevant projections will appear automatically and it will normally only be necessary to modify existing defaults or add views, films used as applicable.

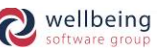

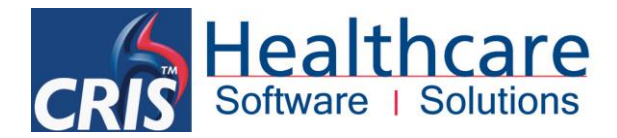

### HOW TO REMOVE A PROJECTION

- Delete the 'Projection' code and click [Finished], a prompt is displayed informing you that "Projections without a projection code will not be displayed, do you want to continue?
- Select 'Yes' at the prompt, the 'Finished' tab is displayed.
- Click on [Save], the screen closes, the projection is not saved.

## New - DOSE MONITOR – Integrated Radiation Dose Monitoring

HSS DoseMonitor – powered by PACSHealth is an additional module which can be purchased and deployed to monitors patient exposure to ionizing radiation, helping healthcare professionals to protect patients and meet increasingly stringent regulations. The solution helps hospitals and practitioners to perform the required tests while monitoring risk and staying in compliance. The single server, browser-based solution automates dose data collection and reporting, enabling hospitals to manage patient radiation dose and comply with regulatory requirements and industry guidelines, while increasing efficiency and reducing cost.

As an integrated application, DoseMonitor<sup>®</sup> helps to eliminate time-consuming manual steps and reduces input errors. It also provides near-time visibility, alerting operators to potential excessive radiation dose before additional exposure occurs. Facilities can accurately depict historical exposure and compare, aggregate and interpret data from ionizing radiation sources for an individual patient, in a clinical study, between diagnostic modalities and facilities. For more information please speak to your HSS Client Manager.

Once the DoseMonitor<sup>®</sup> application is implemented and live, it automatically adds projections and radiation dosage information into the CRIS Post Processing screen.

Projection and radiation dosage information is exported from PACS into DoseMonitor<sup>®</sup> which then transfers the information into the post-processing screen in CRIS. All other post-processing details should be completed in the 'Post-processing' screen in the usual way.

Radiographer should manually enter all applicable post-processing details as normal and once [Finished] is selected the projections and radiation dosage information will be added to the event. This process may take up to 15 minutes before the information is available in the post-processing screen depending on your site's individual IT configuration.

All projections for the examination will be added to the post-processing screen as well as a new 'TDAP' projection which will display the total radiation dosage administered:

| Proj | kVp | mA  | Secs | mAs   | Dose   | Dose Type | Film | Used | Rej | Reason |
|------|-----|-----|------|-------|--------|-----------|------|------|-----|--------|
| LAT  | 95  | 500 | 0.56 | 281.5 | 58.41  | DGYCM2    |      | 0    | 0   |        |
| LAT  | 95  | 630 | 0.09 | 53.55 | 13.38  | DGYCM2    |      | 0    | 0   |        |
| AP   | 95  | 400 | 0.04 | 16    | 9.68   | DGYCM2    |      | 0    | 0   |        |
| A.D. | 96  | 499 | 0.2  | 90    | 30.44  | DOVCM2    |      | 0    | 0   |        |
| TDAP | 0   | 0   | 0.0  | 0     | 120.91 | DGYCM2    |      | 0    | 0   |        |

All Rights Reserved

Commercial In Confidence

Page 11 of 21

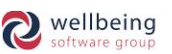

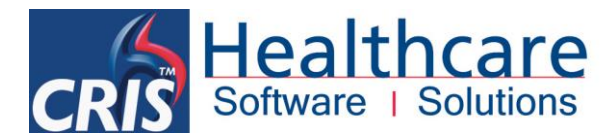

If configured to do so DoseMonitor<sup>®</sup> can also perform a validation check of the examination room and will automatically update the room in the event details if necessary. Where the examination is carried out on a modality which is configured to a different room than the one selected in the CRIS event (or if the room has not been completed) DoseMonitor<sup>®</sup> will update the CRIS event with the room in which the examination took place.

<u>Please note:</u> Any projections imported into CRIS with a projection code which is not recognised by CRIS will be added with a default projection code of 'DMON'. System administrators may wish to create a stat to identify any 'DMON' projections, the HSS support team can update these projections with the intended code to correct this for future use.

## STOCK

The stock module has been allows users to record usage of consumables within a department. Examples of these are multiple contrast injections, and equipment used during the course of an examination such as catheters or stents. It is also important to note that the stock module is not a stock control application, and is only designed to record the usage of stock for any relevant procedures / examinations.

## TO RECORD A STOCK ITEM

To record stock usage, click the [Stock] function button followed by [Add New Stock] to record a new entry. If more stock items are required simply click [Add New Stock] as many times as necessary.

| Stock    |       |          |       |      |      |        |          |            |           |            |  |
|----------|-------|----------|-------|------|------|--------|----------|------------|-----------|------------|--|
| Category | Code  | Quantity | Units | Adm. | Rate | Batch  | Serial   | Exp. Date  | Admin. By | Checked By |  |
| CAT1     | VISI1 | 10.0     | ML    | IV   | 0.0  | BH1145 | DMC12345 | 30/11/2008 | HSS       | DCTRAIN    |  |
|          |       |          |       |      |      |        |          |            |           |            |  |
|          |       |          |       |      |      |        |          |            |           |            |  |
|          |       |          |       |      |      |        |          |            |           |            |  |
|          |       |          |       |      |      |        |          |            |           |            |  |
|          |       |          |       |      |      |        |          |            |           |            |  |

Please note: Stock recorded in this way will not be automatically re-ordered. You will need to re-order all stock using your usual method

| Stock Item Fields |                                                                                                    |
|-------------------|----------------------------------------------------------------------------------------------------|
|                   | Press [F4] Help to display a list of different categories of Stock, or type the category                                                        |
| Category          | directly if known (i.e. Catheter or Contrast).                                                                                                  |
| Category          |                                                                                                    |
|                   | <u>Please note:</u> This values in this field should be set-up by the CRIS System Manager via Tables > System Tables > Normal Tables > STOCKCAT |
|                   | Press [F4] Help to display a list of different Stock codes, or type the category directly if                                                    |
|                   | known (e.g. Size One or Omnipaque).                                                                                                    |
| Code              |                                                                                                    |
|                   | Please note: This values in this field should be set-up by the CRIS System Manager via Tables > Other Tables >                                  |
|                   | Stock                                                                                                    |
|                   | Numeric data entry field, used to specify how much of the selected stock was used – (e.g.                                                       |
|                   | mls of contrast injected).                                                                                                    |
| Quantity          |                                                                                                    |
|                   | Please note: To display this field for use via stock it will be necessary for the CRIS System Manager to specify                                |
|                   | the number of decimal places required via the STOCK set-up tables.                                                                              |
| Units             | Press [F4] Help to select an appropriate Unit of measurement.                                                                                   |

All Rights Reserved

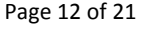

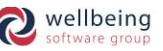

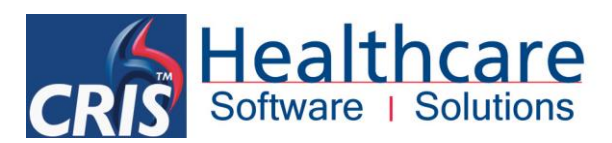

|             | Press [F4] Help to select an appropriate method of Administration (e.g. Intravenous, Ingested etc.)                                      |
|-------------|----------------------------------------------------------------------------------------------------|
| Admin       |                                                                                                    |
|             | Please note: This values in this field should be set-up by the CRIS System Manager via Tables > System Tables > Normal Tables > STOCKADM |
| Rate        | Flow rate (i.e. For use with a Contrast pressure injector).                                                                              |
| Batch       | Batch id of the stock used. Alphanumeric entry field.                                                                                    |
| Serial      | Unique serial number used to identify stock administrated.                                                                               |
| Exp. Date   | Used to identify the expiry date of any administrable drugs or contrast.                                                                 |
| Admin By    | Press [F4] Help to select the person who administered the stock item, or type their code                                                 |
| Aumin. By   | directly if known.                                                                                                    |
| Charlend Dy | If applicable press [F4] Help to select the person who checked usage of the stock item, or                                               |
| Спескей ву  | type their code directly if known.                                                                                                    |
| Used        | Automatically ticked but can be un-ticked if the item was opened but not used.                                                           |

### HOW TO REMOVE UNWANTED STOCK ITEMS

Click the 'Delete' tick box for the stock line(s) and select the [Delete selected] function button, alternatively use the [Delete all Stock] button to remove all items if required.

| Stock    |      |          |       |      |      |       |        |            |           |            |        |
|----------|------|----------|-------|------|------|-------|--------|------------|-----------|------------|--------|
| Category | Code | Quantity | Units | Adm. | Rate | Batch | Serial | Exp. Date  | Admin. By | Checked By | Delete |
| CAT2     | 20   |          |       |      |      |       |        |            |           |            | ~      |
|          |      |          |       |      |      |       |        |            |           |            |        |
| 0.071    |      | 00.0     | 1.0.0 | ] [] |      | 4.00  | 4.0010 |            |           |            | _      |
| CALL     |      | 20.0     | ML    | IV   |      | 123   | 123/6  | 30/04/2009 | ESMIRAIN  | l          |        |

## TO FINISH / SAVE EVENT

| -W | rents Event Info Even | t Details Post Proces | sing Finished    |          |
|----|-----------------------|-----------------------|------------------|----------|
| IF | Print Documents       | Print Labels          | Porters          |          |
|    | Scanning Options      | Volume Label          | Request          | New 💌    |
|    |                       | Attendance Label      | Request Porter   |          |
|    | Rescan request card   |                       | Current Location | НМ       |
|    | Scan new image        |                       | Destination      | HSS010PD |
|    | REQCARD               |                       | Mobility         | W        |
|    | Print document        |                       |                  |          |
|    |                       |                       |                  |          |

- 5. Having entered all relevant radiographic details for all examinations click on the [Finished] function button and the <u>'Finished'</u> tab will be displayed.
- 6. In this screen you can 'Scan a new image' if you have added additional detail to a request card, or obtained a patient signature. You can also 'Print Labels' and make 'Porter' requests if the module is in use.

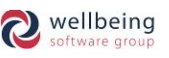

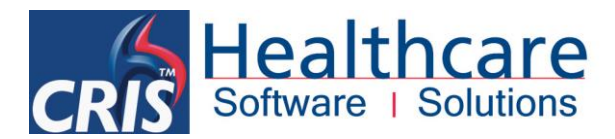

## USING THE [UNPROCESSED LIST]

The CRIS system also provides the facility to process patients via an unprocessed patient list, rather than immediately following the examination.

To access this facility click on the [Unprocessed] function button, which that is located on the Main CRIS <u>'Menu'</u> screen, displayed immediately following login.

| Exert.Soft       Events: 3       Exams: 3       Action         HospNo       Sumame       Forenames       DOB       Date       Time       Site       RegNo       RefLoc       Referrer       Examinations       Process         45195HsS       DASTAROLY       DICK       B002/1956       31/07/2014       1116       HSS014ED       C699       XCHES       IList         MOUSE       MINNIE       28004/1982       31/07/2014       1117       HSS014ED       C999       XCHES       IList       Done                                                                                                    | Menu U     | nprocessed  |           |            |            |        |            |       |          |          |   |            |              |          |         |
|----------------------------------------------------------------------------------------------------|------------|-------------|-----------|------------|------------|--------|------------|-------|----------|----------|---|------------|--------------|----------|---------|
| HospNo         Sumane         Forenames         DOE         Date         Time         Stile         ReqNo         RefLoc         Referer         Examinations         Process           65196H/S         DASTARDLY         DICK         060/07/065         1107/2014         1116         HSS01AED         0999         A CHES         List         List           MOUSE         MINNIE         28/04/1962         31/07/2014         1117         HSS01AED         0999         A CHES         List         List                                                                                                    | Reset Sort | Site: HSS01 |           |            |            |        |            |       |          |          |   |            | Events: 3    | Exams: 3 | Action  |
| 45195/HS         DASTAPDLY         DICK         08/02/1956         31/07/2014         1116         HSS01         2999         Ŏ         XCHES         IList           MOUSE         MINNIE         28/04/1982         31/07/2014         1116         HSS01         2999         Ŏ         XCHES         IList           MOUSE         MINNIE         28/04/1982         31/07/2014         1117         HSS01         331         HSS01AED         C999         Ŏ         XCHES         IList           MOUSE         MINNIE         28/04/1982         31/07/2014         1117         HSS01         331         HSS01AED         C999         Ŏ         XCHES         IList           MOUSE         MINNIE         28/04/1982         31/07/2014         1117         HSS01         331         HSS01AED         C999         Ŏ         XCHES         IList           Jone         Status ATP         Stee         Status         ATP         Stee         Status         ATP         Stee         Status         Pare         Room         Modality         Exam         Dept         Pare         Status | HospN      | ) Surname   | Forenames | DOB        | Date       | Time   | Site       | ReqNo | RefLoc   | Referrer |   |            | Examinations |          | Process |
| BIMPSON         MARGE         D10/11/961         B107/2014         H116         HSS01         B11         HSS01AED         C999         ACHES         List           MOUSE         MINNE         28/04/1982         31/07/2014         H117         HSS01         331         HSS01AED         C999         ACHES         Done                                                                                                    | 45195HSS   | DASTARDLY   | DICK      | 06/02/1956 | 31/07/2014 | 1116   | HSS01      | 313   | HSS01AED | C999     | Ô | XCHES      |              |          |         |
| MOUSE         MINNE         28/04/1982         31/07/2014         1117         HSS01         AED         C.999         XCHES         Done           Done         Status ATP         Site HSS01         Date < 31/07/2014                                                                                                    |            | SIMPSON     | MARGE     | 01/01/1961 | 31/07/2014 | 1116   | HSS01      | 311   | HSS01AED | C999     | Ô | XCHES      |              |          | List    |
| Status ATP Site HSS01 Date \$ 31.07/2014 Room Modality Exam Dept Pat C Ref                                                                                                    |            | MOUSE       | MINNIE    | 28/04/1982 | 31/07/2014 | 1117   | HSS01      | 331   | HSS01AED | C999     | Ö | XCHES      |              |          |         |
| Status ATP Site HSS01 Date € 31.07/2014<br>Room Modality Exam Dept Pat C Ref                                                                                                    |            |             |           |            |            |        |            |       |          |          |   |            |              |          | Done    |
| Status ATP Site HSD1 Date                                                                                                    |            |             |           |            |            |        |            |       |          |          |   |            |              |          |         |
| Status ATP Site HSS01 Date Interview Room Modality Exam Dept Pat C Ref                                                                                                    |            |             |           |            |            |        |            |       |          |          |   |            |              |          |         |
| Status ATP Site HSS01 Date IS107/2014 Room Modality Exam Dept Pat C Ref                                                                                                    |            |             |           |            |            |        |            |       |          |          |   |            |              |          |         |
| Status ATP Site HSS01 Date Sit07/2014 Room Modality Exam Dept Pat Sec.                                                                                                    |            |             |           |            |            |        |            |       |          |          |   |            |              |          |         |
| Status ATP Site HSS01 Date 	31.07/2014 	Room Modality Exam Dept Pat C Ref                                                                                                    |            |             |           |            |            |        |            |       |          |          |   |            |              |          |         |
| Status ATP Site HSS01 Date Si107/2014 Room Modality Exam Dept Pat C Ref                                                                                                    |            |             |           |            |            |        |            |       |          |          |   |            |              |          |         |
| Status ATP Site HSS01 Date S107/2014 Room Modality Exam Dept Pat C Ref                                                                                                    |            |             |           |            |            |        |            |       |          |          |   |            |              |          |         |
| Status ATP Site HSS01 Date 	\$ 31.07/2014 		 Room Modality Exam Dept Pat C Ref                                                                                                    |            |             |           |            |            |        |            |       |          |          |   |            |              |          |         |
| Status ATP Site HSS01 Date Sit07/2014 Room Modality Exam Dept Pat C Ref                                                                                                    |            |             |           |            |            |        |            |       |          |          |   |            |              |          |         |
| Status ATP Site HSS01 Date 	\$ 31.07/2014 		 Room Modality Exam Dept Pat C Ref                                                                                                    |            |             |           |            |            |        |            |       |          |          |   |            |              |          |         |
| Status ATP Site HSS01 Date Si107/2014 Room Modality Exam Dept Pat C Ref                                                                                                    |            |             |           |            |            |        |            |       |          |          |   |            |              |          |         |
| Status ATP Site HSS01 Date Sit07/2014 Room Modality Exam Dept Pat C Ref                                                                                                    |            |             |           |            |            |        |            |       |          |          |   |            |              |          |         |
| Status ATP Site HSS01 Date Site 07/2014 Room Modality Exam Dept Pat C Ref                                                                                                    |            |             |           |            |            |        |            |       |          |          |   |            |              |          |         |
| Status ATP Site HSS01 Date Si1.07/2014 Room Modality Exam Dept Pat C Ref                                                                                                    |            |             |           |            |            |        |            |       |          |          |   |            |              |          |         |
| Status ATP Site HSS01 Date < 31/07/2014 🔊 Room Modality Exam Dept Pat C Ref                                                                                                    |            |             |           |            |            |        |            |       |          |          |   |            |              |          |         |
| Status ATP Site HSS01 Date Sin07/2014 Room Modality Exam Dept Pat C Ref                                                                                                    |            |             |           |            |            |        |            |       |          |          |   |            |              |          |         |
| Status ATP Site HSS01 Date Sit07/2014 Room Modality Exam Dept Pat C Ref                                                                                                    |            |             |           |            |            |        |            |       |          |          |   |            |              |          |         |
| Status ATP Site HSS01 Date                                                                                                    |            |             |           |            |            |        |            |       |          |          |   |            |              |          |         |
| Status ATP Site HSS01 Date Site ASS01 Date Ref                                                                                                    |            |             |           |            |            |        |            |       |          |          |   |            |              |          |         |
| Status ATP Site HSSO1 Date < 31.07/2014 🔊 Room Modality Exam Dept Pat C Ref                                                                                                    |            |             |           |            |            |        |            |       |          |          |   |            |              |          |         |
| Status ATP Site HSSO1 Date \$31.07/2014 Room Modality Exam Dept Pat C Ref                                                                                                    |            |             |           |            |            |        |            |       |          |          |   |            |              |          |         |
| Status ATP Site HSS01 Date < 31.07/2014 🐌 Room Modality Exam Dept Pat C Ref                                                                                                    | 1          |             |           |            |            |        |            |       |          |          |   |            |              |          |         |
|                                                                                                    | •          |             | Status A  | TP Site    | HSS01 Dat  | e < 31 | /07/2014 📎 | Room  | Modality | Exam     |   | Dept Pat C | Ref Src      |          |         |

[Process] function button to enter the required radiographic details as normal.

Have completed the attendance, you will be automatically returned to the unprocessed list in order to select the next patient for processing. Alternatively should you wish to quit out of the <u>'Unprocessed'</u> tab at any time simply click on the [Done] function button.

<u>Please note</u>: Events are shaded green up until 30 mins after attendance, and red after 30 mins to indicate how long patients have been waiting for their examinations.

## **ACTION / LOCKING FEATURES**

To ensure that users are aware which patients are already being post processed by another person, CRIS applies a locking feature. This functionality can also be used to indicate the patient has been taken into the examination room. CRIS will automatically lock the event if you are in the <u>'Post Processing'</u> tab. It is also possible to lock an event by using the [Action / Unaction] button on the [Unprocessed] List.

## LOCK/ ACTION AN EVENT

From the [Unprocessed] list, highlight the patient event and click [Action] once.

| Unpro     | cessed    |           |            |            |      |       |       |          |          |         |              |          |         |   |
|-----------|-----------|-----------|------------|------------|------|-------|-------|----------|----------|---------|--------------|----------|---------|---|
| ort Site: | HSS01     |           |            |            |      |       |       |          |          |         | Events: 3    | Exams: 3 | Action  | ] |
| spNo      | Surname   | Forenames | DOB        | Date       | Time | Site  | RegNo | RefLoc   | Referrer |         | Examinations |          | Process | Т |
| ŜS        | DASTARDLY | DICK      | 06/02/1956 | 31/07/2014 | 1116 | HSS01 | 313   | HSS01AED | C999     | XCHES   |              |          |         |   |
|           | SIMPSON   | MARGE     | 01/01/1961 | 31/07/2014 | 1116 | HSS01 | 311   | HSS01AED | C999     | A XCHES |              |          | List    |   |
|           | MOUSE     | MINNIE    | 28/04/1982 | 31/07/2014 | 1117 | HSS01 | 331   | HSS01AED | 0999     | A XCHES |              |          |         | 4 |

This will lock the event and display the post processing locked icon . The patient's <u>'Events'</u> tab will also display the locking icon.

Commercial In Confidence

Page 14 of 21

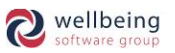

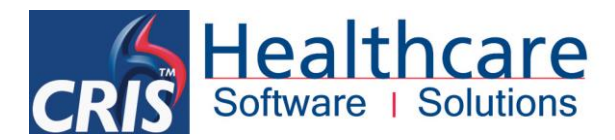

| Unpro    | cessed    |           |            |            |      |       |       |          |          |         |              |          |          |
|----------|-----------|-----------|------------|------------|------|-------|-------|----------|----------|---------|--------------|----------|----------|
| ort Site | HSS01     |           |            |            |      |       |       |          |          |         | Events: 3    | Exams: 3 | Unaction |
| :pNo     | Surname   | Forenames | DOB        | Date       | Time | Site  | ReqNo | RefLoc   | Referrer |         | Examinations |          | Process  |
| 88       | DASTARDLY | DICK      | 06/02/1956 | 31/07/2014 | 1116 | HSS01 | 313   | HSS01AED | C999     | XCHES   |              |          |          |
|          | SIMPSON   | MARGE     | 01/01/1961 | 31/07/2014 | 1116 | HSS01 | 311   | HSS01AED | C999     | A XCHES |              |          | List     |
|          | MOUSE     | MINNIE    | 28/04/1982 | 31/07/2014 | 1117 | HSS01 | 331   | HSS01AED | C999     | A XCHES |              |          |          |
|          |           |           |            |            |      |       |       |          |          | -       |              |          | Done     |

If a different user attempts to process the same event the below message is displayed:

|   | Already being Post Processed                                                                                                    |    |
|---|----------------------------------------------------------------------------------------------------|----|
| ? | Someone else is processing this event:<br>User: HSSSAVAE (EMMA SAVAGE-MADY) Date: 14/08/2014 Time: 1452 Location: HSS_ESMLAPTOP_201<br>Do you want to Post Process anyway? | 13 |
|   | Yes No                                                                                                    |    |

Selecting [Yes] will unlock the event and allow the user to post process, or [No] will leave the event locked and it will not load into the <u>'Post Processing'</u> tab.

### **UNLOCK/ UNACTION THE EVENT**

To unlock an event, highlight the locked patient / event and click [Unaction] once.

| Unpro    | icessed   |           |            |            |      |       |       |          |          |         |              |          |          |
|----------|-----------|-----------|------------|------------|------|-------|-------|----------|----------|---------|--------------|----------|----------|
| ort Site | : HSS01   |           |            |            |      |       |       |          |          |         | Events: 3    | Exams: 3 | Unaction |
| pNo      | Surname   | Forenames | DOB        | Date       | Time | Site  | ReqNo | RefLoc   | Referrer |         | Examinations |          | Process  |
| ŚS       | DASTARDLY | DICK      | 06/02/1956 | 31/07/2014 | 1116 | HSS01 | 313   | HSS01AED | C999     | XCHES   |              |          |          |
|          | SIMPSON   | MARGE     | 01/01/1961 | 31/07/2014 | 1116 | HSS01 | 311   | HSS01AED | C999     | A XCHES |              |          | List     |
|          | MOUSE     | MINNIE    | 28/04/1982 | 31/07/2014 | 1117 | HSS01 | 331   | HSS01AED | C999     | 👌 XCHES |              |          |          |
|          |           |           |            |            |      |       |       |          |          |         |              |          | Dana     |

This will display the following message:

|   | Free Process?                                                     |
|---|-------------------------------------------------------------------|
| ? | Do you wish to set this event as not being processed by yourself? |
|   | <u>Y</u> es <u>N</u> o                                            |

Clicking [Yes] will unlock the event and removed the locked icon, whereas clicking [No] will leave the event locked.

<u>Please note:</u> [Unaction] can only be only be carried out by the user that locked/ actioned the event otherwise post processing and saving the event will clear the lock or alternatively pressing [F5] to clear the screen without saving via the Post Processing screen will also unlock the event.

## MARKING AN EVENT AS [NOT PERFORMED] – I.E. ABANDONED

If the patient has attended for their examination(s) but it has been necessary to ABANDON all procedures (e.g. In the event the patient had not followed required preparation, or is uncooperative) it is possible to mark the attendance as [Not Performed].

### **METHOD 1 – VIA EVENT DETAILS SCREEN**

Load the required patient, select the appropriate ATTENDANCE and click [Change] followed by [Save] via <u>'Event</u> <u>Details'</u>.

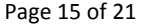

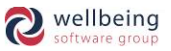

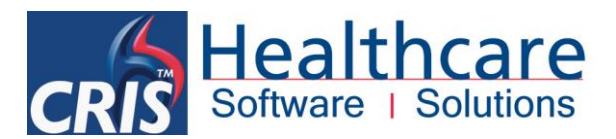

| Attend Event |                                           |                  |                   |               |
|--------------|-------------------------------------------|------------------|-------------------|---------------|
|              | Print Documents                           | Print Labels     | Scanning Options  | Save          |
|              |                                           |                  |                   | Attend        |
|              |                                           | Attenuance Laber | REQCARD           | Not Performed |
|              |                                           |                  | Print document    |               |
|              |                                           |                  |                   |               |
|              | Status Comment                            |                  |                   |               |
|              | Patient had not followed prep instruction | s.               |                   |               |
|              |                                           |                  | Create new volume |               |

You should then click [Not Performed] and confirm your intention to mark the attendance as 'Not Performed' via the resulting prompt.

<u>Please note:</u> By choosing 'OK' this event will be marked as Not Performed. This may result in this event NOT being reported. It is also possible to record a free text comment explaining the appropriate circumstances via the 'Status Comment'. You should also be aware that marking a record as 'Not Performed' does typically send a message to PAS/OCS, but <u>not</u> to PACS interfaces and you should therefore ensure you test this process with all relevant 3rd party systems to see how this is received, if at all.

### METHOD 2 – USING 'UNDO ATTEND' VIA EVENT DETAILS OR RIGHT CLICK MENU VIA EVENTS SCREEN

It is also possible to mark an event as [Not Performed] either by clicking [Undo Attend] via the <u>'Event Details'</u> screen or by right-clicking the Event / Attendance via the <u>'Events'</u> screen and selecting [Undo Attendance].

| Attende:         Exception Logics         Same           Performal Source         GENOMELIA MEDICAL PRACICE         Image: Collegiony         Image: Collegiony | Menu Patient Details Events Event Details                     |                         |                     |                 |                           |                           |                |
|----------------------------------------------------------------------------------------------------|---------------------------------------------------------------|-------------------------|---------------------|-----------------|---------------------------|---------------------------|----------------|
| Perferrad Source     B1023     DEONHELD MEDICAL PRACTICE     Perferrad Source     Addition       Ref. Location     C     General Practice     Color     GP Direct Access Patient     Addition       Speciality     5001     GENERAL PRACTICE     Color Jone     Color Jone     Color Jone     Addition       Lead Clinician     5232842     SMITH CO (Training)     Bilank Radioogist     Pergenose mode by     Ni Entered     Meding Lati       Patiental     General Practice     Blank Radioogist     Pergenose mode by     Distance     Porcess       Patiental     Status Ignore Room Time     Heldro OsA's Status     Status Room Time     Reguined Clinician     Blank Radioogist     Documents       Y     Status Ignore Room Time     Heldro OsA's Status     Status     Status Room Time     Reguined Clinician     Blank Radioogist     Documents       Y     Heldro OsA's Status     Status     Status Ignore Room Time     Heldro OsA's Status     Resources     Documents       Regulared Clinician     Diank Radioogist     Heldro Osa's Status     Status     Status     Status     Status     Status     Status     Status     Status     Status     Status     Status     Status     Status     Status     Status     Status     Status     Status     Status     Status                                                                                                        | Attended: 13/08/2014 at 1035 Earliest Breach Date: 24/09/2014 |                         |                     |                 | Request Number 997 Att No | umber 5 Site Att Number 5 | Save           |
| Ref. Location       OP       General Practice       Patient Type       OP Direct Access Patient       Add To Direct         Referrer       00232542       SMITH CD (Training)       Undo Attend       Or Cal NO       Or Cal NO       Undo Attend         Speciality       60 Direct Access Patient       Or Cal NO       Or Cal NO       Or Cal NO       Undo Attend         Mobility       Blank       Blank Radiologist       Copy To       Not Entered       Notating       Required Clinician       Blank Radiologist       Copy To       Not Entered       Required Clinician       Blank Radiologist       Process         Pathwray       Status layore Room Time       Heiny O&AX Status       Required Clinician       Blank Radiologist       Process         VCHES       MR Chest       Status layore Room Time       Heiny O&AX Status       Resource       Earn       Resource         VDT2014       Time       Status layore Room Time       Heiny O&AX Status       Status layore Room Time       Resource       Add to Session         VDT2014       Time Stote       Required Decision       Status       Resource       Add to Session         VDT2014       1105       Required Decision       Status       Resource       Cal NO       Resource         VDT2014       1105       Requir                                                                                                    | Referral Source C81025 DRONFIELD MEDICAL PRACTICE             |                         | Request Category N  | NHSI            | Patient                   |                           | Attend         |
| Referrer       001 Call NO       Undo Attend         Speciality       000       GENERAL PRACTICE       Undo Attend         Lead Clinician       06325642       SMITH C0 (Training)       Request         Mobility       Blank Radiologist       Programory Destable       Btank Radiologist         Programory Destable       Btank Radiologist       Programory Destable       Btank Radiologist         Programory Destable       Btank Radiologist       Programory Destable       Btank Radiologist         Code       Screenestable       Btank Radiologist       Programory Destable       Btank Radiologist         Code       Screenestable       Btank Radiologist       Programory Destable       Btank Radiologist       Process         Code       Screenestable       Heirory O&AX S Stable Sessions Resources       Documents       Required Clinician       Resources       Resources         Code       Not Prostend       Programory Destable       Attory Codes       Screenes       Documents         Code       Screenes       Concold       Process       Documents       Resources       Resources         Code       Screenes       Codes       Screenes       Codes       Screenes       Resources         Screenes       Codescres       Screenes       Co                                                                                                    | Ref. Location GP General Practice                             |                         | Patient Type G      | GP Di           | rect Access Patient       |                           | Add To Diary   |
| Speciality     600     CHEFLALPACHCICE     Unit of Mining       Lead Clinician     6232842     SMITH CO (Training)     Blank       Mobility     Blank     Blank       Intered     Blank     Pregnancy Dossible     Blank Radiologist       Pathway     Blank     Process       Zode     Examination     Status Ignare Room Time     Heirory OsAA's Status Seesions Resources     Documents       XCHES     MRC Dest     Process     Documents     Required Clinician     Resource     Eaan       VCHES     MRC Dest     Patient Details     Perform     Alloc. Resource     Documents       Money     Patient Details     Result     Code     Scores     Documents       Mark     Status Ignare Alloc     Code     Code     Alloc. Resource     Data       Money     Patient Details     Feenders     Scores     Documents       Money     Patient Details     Result     Scores     Documents       Mark     Status Ignare Alloc. Resource     Alloc. Resource     Eaan       Data     Time     Status Ignare Alloc     Code     Code       Mark     Scores     Alloc. Resource     Alloc. Resource     Documents       Mark     Status Ignare Alloc     Code     Scores     Code <th>Referrer G6233642 SMITH CD (Training)</th> <th></th> <th>On Call NO</th> <th></th> <th></th> <th></th> <th></th>                                                                                                    | Referrer G6233642 SMITH CD (Training)                         |                         | On Call NO          |                 |                           |                           |                |
| Juppending     Watting Lot     Watting Lot       Lead Chincian     Status Logore     Request made by       Pregnancy Possible     Blank Radiologist       Pathway     Equivalent made by       Pathway     Interd Chincian       Bank     Status lupore       Request made by     Request made by       Pregnancy Possible     Blank Radiologist       VCHES     XR Chest       VCHES     XR Chest                                                                                                    | Speciality 600                                                |                         | Conv To Location    |                 |                           |                           | Undo Attend    |
| List claim claim voor 2002                                                                                                    | Load Clinician C2002240 CMITH CD (Training)                   |                         | Comy To             | Not E           | ntered                    |                           | Waiting List   |
| intend Cinicia     Blank Ratiologist     Progenacy Desible     Required Clinician     Blank Ratiologist     Process       Code     Examination     Status Ignore Room Time     History 0&A/s Status Sessions Resource     Documents       XCHES     KR Chest     Hit     Req. Group     Req. Group     Req. Resource     Documents       Non-Hit     Patient Details     Event Details     Event Details     Event Details     Status Ignore     Documents       Non-Hit     Patient Details     Event Details     Event Details     Event Details     Event Details     Refore     Documents       2006/2014     155     HS001     Report     400-Refore     2006/2014     Resources     Resource       2006/2014     120     HS001/AED     2098/2014     500/AED     2098/204     200/E014       2006/2014     120     HS001/AED     692/204/2     200/E014     200/E014       2006/2014     120     HS001/AED     692/204/2     200/E014     200/E014       2006/2014     120     HS001/AED     692/204/2     200/E18     200/E014       2006/2014     120     HS001/AED     692/204/2     200/E18     200/E18       2006/2014     120     HS001/AED     692/204/2     200/E18     200/E18       2006/2014                                                                                                    | Leau chincian 60233042 Swith CD (Training)                    |                         | Doguost made by     | HOLE            | intereu                   |                           | Request        |
| Immen Lunical     B     Bilank Radiologist     Called       Pathway     Pathway     Required Clinician     Blank Radiologist     Process       Code     Examination     Note     History     O&A's     Status     Sessions     Resources     Documents       XCHES     MR Chest     History     O&A's     Status     Sessions     Resource     Exam     Report       Add to Session     Patient Details     Events     Events     Events     Exam     Resources       Date     Time     State     Report     Called     OCHES     Status     Sessions     Resources       Date     Time     State     Report     Called     OCHES     Status     Sessions     Resources       2208/2014     155     HSS01     Report     OF     Called     OCHES     Status     Status     S                                                                                                    |                                                               |                         | Dragmang ( Describe |                 |                           |                           | Canaal         |
| Pathway     Henuincian     Biank Radiologist     Process       Code     Examination     Status lynore Roon Time     History O&ArS Status Sessions Resource     Documents       XCHES     MR Chest     H2     Reg oroup     Reg ource     Alloc Resource     Exam       Report     Add to Session     Resources     Alloc Resource     Exam     Report       Add to Session     Patient Details     Events     Events     Events     Events     Reg oroup     Reg oroup     Reg or                                                                                                    | Intend Clinician S Blank Radiologist                          |                         | Pregnancy Possible  |                 |                           |                           | Cancer         |
| Code     Examination       XCHES     MR Chest       WR Chest     Hear       Hear     History 0&&A'S       Status Ignore Room Time     Hear       Hear     Reg. Group       Reg. Group     Resource       Example     Reg. Group       Reg. Group     Resource       Example     Reg. Group       Reg. Group     Resource       Example     Reg. Group       Reg. Group     Resource       Example     Reg. Group       Date     Time Solite       Reg. Group     NCHES       Status Ignore     Referer       Status Ignore     Referer       Status Ignore     Referer       Status Ignore     NCHES       Status Ignore     Referer       Status Ignore     Referer       Status Ignore     NCHES       Status Ignore     Referer       Status Ignore     NCHES       Status Ignore     Referer       Status Ignore     Referer       Status Ignore     Referer       Status Ignore     Referer       Status Ignore     Referer       Status Ignore     Referer       Status Ignore     Referer       Status Ignore     Referer       Status                                                                                                    | Pathway                                                       |                         | Required Clinician  | Blank           | Radiologist               |                           | Process        |
| XCHES       MRChest       Plant       Reg Oroup       Reg Resource       Alloc Resource       Eram       Report         Add to Session       Resource       Menu       Patient Details       Event Details       Seens       Referrer       Add to Session       Resources         Date       Time       Stite       Reguest       Stoth Reguest       Stoth Reguest                                                                                                    | Code Examination                                              | Status Ignore Room Time | History Q&A's Sta   | atus Sessions   | Resources                 |                           | Documents      |
| Manu         Patient Details         Events         Event Details         Composition         Resources           107/2014         HSS01         Request         60233642         XCHES         XCHES         Resources         Resources                                                                                                    | XCHES XR Chest                                                | H2                      | Req. Group          | Reg. Resource   | Alloc. Resource           | Exam                      | Report         |
| Meru         Patient Details         Event Details           3007/2014         HSS01         Request         ARefore           3107/2014         HSS01         Request         ARefore           3107/2014         HSS01         Request         Appoint         OP           22008/2014         1015         HSS01         Appoint         OP         66233642         VALB           22008/2014         1015         HSS01         Appoint         OP         66233642         VALB           22008/2014         1015         HSS01         Appoint         OP         66233642         VALB           22008/2014         1015         HSS01         Appoint         OP         66233642         VALES           22008/2014         1056         HSS01         Appoint         OP         66233642         VALES           2008/2014         1056         HSS01         Appoint         OP         66233642         VALES           1308/2014         1056         HSS01         PO         06233642         VALES           1308/2014         1026         HSS01         PO         06233642         VALES           1308/2014         1026         HSS01         PO         06233642                                                                                                    |                                                               |                         |                     |                 |                           |                           | âdd to Socion  |
| Menu         Patient Details         Events         Event Details           Date         Time         Site         ReqNo         Referrer         XCHES           31/07/2014         HSS01 Request         OP         60233642         XCHES           22/08/2014         1210         HSS01 Request         OP         66233642         UNLB           22/08/2014         1210         HSS01 Appoint         OP         66233642         XCHES           22/08/2014         1015         HSS01 Appoint         OP         66233642         XCHES           22/08/2014         1015         HSS01 Appoint         OP         66233642         XCHES           22/08/2014         1015         HSS01 Appoint         OP         66233642         XCHES           20/08/2014         1055         HSS01 Appoint         OP         66233642         XCHES           20/08/2014         1056         HSS01 APP         OP         66233642         XCHES           20/08/2014         1035         HSS01 APP         OP         66233642         XCHE           13/08/2014         1030         HSS01 APP         OP         66233642         XCHE           13/08/2014         1030         HSS01         OP                                                                                                    |                                                               |                         |                     |                 |                           |                           | Auu to Session |
| Menu         Patient Details         Event Details           Dale         Time         Site         Request         HSO1AED         O999         XCHES           3107/2014         HSS01         Request         HSO1AED         O999         XCHES           22098/2014         H155         HSS01         Request         OP         O6233642         UALB           22098/2014         1155         HSS01         Appoint         OP         O6233642         WCHES           22098/2014         1015         HSS01         Appoint         OP         O6233642         WCHES           22098/2014         1015         HSS01         Appoint         OP         O6233642         WCHES           22098/2014         1015         HSS01         Appoint         OP         O6233642         WCHES           20098/2014         1055         HSS01         Appoint         OP         O6233642         WCHES           13098/2014         1041         HSS01         S99         WCHE         XCHES           13098/2014         1030         HSS01         PO         O6233642         WCHE         YCHE           13098/2014         1030         HSS01         S97         OP         O6233                                                                                                    |                                                               |                         |                     |                 |                           | _                         | Resources      |
| Date         Time         Site         Request         RefLoc         Referrer           3107/2014         HSS01         Request         OP         06233642         XCHES           2208/2014         1155         HSS01         Appoint         OP         06233642         UALB           2208/2014         1155         HSS01         Appoint         OP         06233642         UALB           2208/2014         1016         HSS01         Appoint         OP         06233642         XCHES           2208/2014         1016         HSS01         Appoint         OP         06233642         XCHES           2008/2014         1030         HSS01         Appoint         OP         06233642         XCHES           2008/2014         1056         HSS01         Appoint         OP         06233642         XCHES           2008/2014         1056         HSS01         Appoint         OP         06233642         XCHES           3008/2014         104         HSS01         989         HSS01AED         C999         XCHE           3008/2014         1036         HSS01         997         OP         06233642         XCHE           3008/2014         1030                                                                                                    | Menu Patient Details Events                                   | s Event Details         |                     |                 |                           |                           |                |
| 11/07/2014       HSS01       Pequest       HSS01AED       099       XCHES         31/07/2014       HSS01       Request       OP       06233642       XCHES         22/08/2014       1155       HSS01       Appoint       GP       06233642       UAILB         22/08/2014       115       HSS01       Appoint       GP       06233642       XCHES         22/08/2014       1015       HSS01       Appoint       GP       06233642       XCHES         22/08/2014       1055       HSS01       Appoint       GP       06233642       XCHES         20/08/2014       1056       HSS01       Appoint       GP       06233642       XCHES         20/08/2014       1056       HSS01       Appoint       GP       06233642       XCHES         20/08/2014       1156       HSS01       1000       GP       06233642       XCHE         13/08/2014       1036       HSS01       938       GP       06233642       XCHE         13/08/2014       1036       HSS01       994       GP       06233642       XCHE         13/08/2014       1036       HSS01       DNA       GP       06233642       XCHE         13/08/201                                                                                                    | Date Time Site                                                | ReaNo RefLoc            | Referrer            |                 |                           |                           |                |
| 31407/2014       HSS01       Pequest       OP       062/33642       XCHES         22008/2014       1156       HSS01       Appoint       GP       062/33642       UALB         22008/2014       1016       HSS01       Appoint       GP       062/33642       XCHES         22008/2014       1016       HSS01       Appoint       HSS01AC       C999       XCHES         2008/2014       1056       HSS01       Appoint       GP       062/33642       XCHES         2008/2014       1056       HSS01       Appoint       GP       062/33642       XCHES         2008/2014       1056       HSS01       Appoint       GP       062/33642       XCHES         1308/2014       1156       HSS01       Appoint       GP       062/33642       XCHE         1308/2014       1036       HSS01       909       GP       062/33642       XCHE         1308/2014       1036       HSS01       994       GP       062/33642       XCHE       YCHE         1308/2014       1036       HSS01       994       GP       062/33642       XCHE       YCHE         1308/2014       1036       HSS01       DNA       GP       062/33642 <th>31/07/2014 HSS01</th> <td>Request HSS01AED C</td> <td>999 👌</td> <td>XCHES</td> <td></td> <td>_</td> <td></td>                                                                                                    | 31/07/2014 HSS01                                              | Request HSS01AED C      | 999 👌               | XCHES           |                           | _                         |                |
| 22/08/2014       1/30       1/3501       Appoint       HS01 Appoint       C990       MVICV         22/08/2014       1015       HSS01       Appoint       OP       O62/33642       XCHES         22/08/2014       1015       HSS01       Appoint       OP       O62/33642       XCHES         20/08/2014       1055       HSS01       Appoint       OP       O62/33642       XCHES         20/08/2014       1055       HSS01       Appoint       OP       O62/33642       XCHES         20/08/2014       1056       HSS01       Appoint       OP       O62/33642       XCHES         30/08/2014       1045       HSS01       Appoint       OP       O62/33642       XCHE         13/08/2014       1046       HSS01       998       HSS01AED       C999       XCHE         13/08/2014       1030       HSS01       997       OP       O62/33642       XCHE         13/08/2014       1030       HSS01       994       OP       O62/33642       XCHE         31/07/2014       1030       HSS01       DNA       OP       O62/33642       XCHE         31/07/2014       1000       HSS01       DNA       OP       O62/33642       <                                                                                                    | 31/07/2014 HSS01                                              | Request GP G            | 6233642 🍈           | XCHES           |                           | -                         |                |
| 22/09/2014       1016       HSS01       Appoint       GP       G62/33642       XCHES         22/09/2014       0330       HSS01       Appoint       GP       G62/33642       XCHES         20/09/2014       0155       HSS01       Appoint       GP       G62/33642       XCHES         20/09/2014       0155       HSS01       Appoint       GP       G62/33642       XCHES         20/09/2014       1041       HSS01       Appoint       GP       G62/33642       XCHES         13/09/2014       1056       HSS01       1000       GP       G62/33642       XCHE         13/09/2014       1056       HSS01       938       HSS01AED       C999       R       XCHE         13/09/2014       1056       HSS01       938       HSS01AED       C999       R       XCHE         13/09/2014       1036       HSS01       937       GP       G62/33642       XCHE       XHW         13/09/2014       1026       HSS01       933       GP       G62/33642       XHW       YHW         13/09/2014       1026       HSS01       DNA       GP       G62/33642       XHW       YHW         31/07/2014       1000       HSS0                                                                                                    | 22/08/2014 1155 HS501                                         | Appoint USS01AED C      | 0233042             | MUICV           |                           | -                         |                |
| 22/08/2014       0830       HSS01       Appoint       OP       062/33642       XCHES         20/08/2014       1055       HSS01       Appoint       OP       062/33642       XCHES         20/08/2014       1156       HSS01       Appoint       OP       062/33642       XCHES         20/08/2014       1156       HSS01       Appoint       OP       062/33642       XCHES         13/08/2014       1156       HSS01       900       OP       062/33642       XCHE         13/08/2014       1035       HSS01       997       OP       062/33642       XCHE         13/08/2014       1036       HSS01       994       OP       062/33642       XCHE         13/08/2014       1030       HSS01       993       OP       062/33642       XHW         13/08/2014       1020       HSS01       993       OP       062/33642       XHW         13/08/2014       1000       HSS01       DNA       OP       062/33642       XCHE         13/08/2014       1000       HSS01       DNA       OP       062/33642       XCHE         13/08/2014       1000       HSS01       DNA       OP       062/33642       XCHE                                                                                                    | 22/08/2014 1015 HSS01                                         | Appoint GP G            | 6233642             | XCHES           |                           | -                         |                |
| 2008/2014       1055       HSS01       Appoint       OP       06233642       XCHES         2008/2014       0830       HSS01       Appoint       OP       06233642       XCHES         1308/2014       1156       HSS01       1000       OP       06233642       XCHE         1308/2014       104       HSS01       900       OP       06233642       XCHE         1308/2014       104       HSS01       998       HSS01AD       C999       XCHE         1308/2014       1035       HSS01       97       OP       06233642       XCHE         1308/2014       1030       HSS01       94       OP       06233642       XCHE         1308/2014       1026       HSS01       933       OP       06233642       XCHE         31/07/2014       1000       HSS01       DNA       OP       06233642       XCHE         9       Print Exam Details       Print Exam Details       Print Exam Details       Properties         31/07/2014       1000       HSS01       DNA       OP       06233642       XCHE         E       Ketter       Ketter       Ketter       Ketter       Send Note         Move       Delete                                                                                                    | 22/08/2014 0830 HSS01                                         | Appoint HSS01AED C      | 999                 | XCHES           |                           | -                         |                |
| 2008/2014       0830       HSS01       Appoint       OP       G6233642       XCHES         1308/2014       104       HSS01       938       HSS01AED       C99       C233642       XCHE         1308/2014       1041       HSS01       938       HSS01AED       C99       C233642       XCHE         1308/2014       1034       HSS01       937       GP       G6233642       XCHE       Attendance Label         1308/2014       1030       HSS01       934       GP       G6233642       XCHE       Volume & Attendance Label         1308/2014       1030       HSS01       993       GP       G6233642       XCHE       Print Exam Details         1308/2014       1026       HSS01       993       GP       G6233642       XCHE       Print Exam Details         31/07/2014       1000       HSS01       DNA       GP       G6233642       XCHE       Print Exam Details         31/07/2014       1000       HSS01       DNA       GP       G6233642       XCHE       Print Exam Details         Send Note       Have       Have       Have       Have       Have       Have       Have         31/07/2014       1000       HSS01       DNA <th>20/08/2014 1055 HSS01</th> <th>Appoint GP G</th> <th>6233642 🁌</th> <th>XCHES</th> <th></th> <th>-</th> <th></th>                                                                                                    | 20/08/2014 1055 HSS01                                         | Appoint GP G            | 6233642 🁌           | XCHES           |                           | -                         |                |
| 1308/2014       1156       HS01       1000       GP       G6233642       XCHE       Volume Label         1308/2014       1036       HS01       997       GP       G6233642       XCHE       Attendance Label         1308/2014       1035       HSS01       997       GP       G6233642       XCHE       Attendance Label         1308/2014       1036       HSS01       994       GP       G6233642       XHAW       Volume & Attendance Label         1308/2014       1026       HSS01       993       GP       G6233642       XFRL       YFRL         3107/2014       1000       HSS01       DNA       GP       G6233642       YFRL       YFRL         3107/2014       1000       HSS01       DNA       GP       G6233642       YFRL       YFRL         3107/2014       1000       HSS01       DNA       GP       G6233642       YFRL       YFRL         31007/2014       1000       HSS01       DNA       GP       G6233642       YFRL       YFRL         31007/2014       1000       HSS01       DNA       GP       G6233642       YFRL       YFRL         31007/2014       1000       HSS01       DNA       GP       <                                                                                                    | 20/08/2014 0830 HSS01                                         | Appoint GP G            | 6233642 🍈           | XCHES           |                           | _                         |                |
| 13/08/2014       1041       HSS01       998       HSS01AED       C999       XCHE       Volume Label         13/08/2014       1030       HSS01       994       OP       G6233642       XCHE       Attendance Label         13/08/2014       1030       HSS01       994       OP       G6233642       XCHE       Attendance Labels         13/08/2014       1020       HSS01       993       GP       G6233642       XCHE       Print Exam Details         31/07/2014       1000       HSS01       DNA       GP       G6233642       XCHE       Print Exam Details         31/07/2014       1000       HSS01       DNA       GP       G6233642       XCHE       Print Exam Details         9       NA       GP       G6233642       XCHE       XCHE       Print Exam Details         9       HSS01       DNA       GP       G6233642       XCHE       Resequence Attendance Labels         9       HSS01       DNA       GP       G6233642       NCHE       Resequence Attendance Labels         9       HSS01       DNA       GP       G6233642       NCHE       Resequence Attendance Labels         9       HSS01       DNA       GP       G6233642       N                                                                                                    | 13/08/2014 1156 HSS01                                         | 1000 GP G               | 6233642 💾           | XCHE            |                           |                           |                |
| 13/06/2014       1030       HSS01       997       GP       G6/233642       XCHE       Attendance Label         13/06/2014       1030       HSS01       994       GP       G6/233642       XHAV       Volume & Attendance Labels         13/08/2014       1026       HSS01       993       GP       G6/233642       XHAV       Volume & Attendance Labels         31/07/2014       1000       HSS01       DNA       GP       G6/233642       XCHE       Print Exam Details         31/07/2014       1000       HSS01       DNA       GP       G6/233642       Sch       Print Exam Details         31/07/2014       1000       HSS01       DNA       GP       G6/233642       Sch       Print Exam Details         31/07/2014       1000       HSS01       DNA       GP       G6/233642       Nething       Nething         Ge       Resource       Move       Delete       Resequence Attendance numbers       Delete                                                                                                    | 13/08/2014 1041 HSS01                                         | 998 HSS01AED C          | 999 🖪               | XCHE Volume La  | pel                       | _                         |                |
| 13/08/2014       1030       HSS01       994       GP       G6/23/542       XHAW       Volume & Attendance Labels         13/08/2014       1026       HSS01       993       GP       G6/23/542       XFRL       Print Exam Details         31/07/2014       1000       HSS01       DNA       GP       G6/23/542       XFRL       Print Exam Details         31/07/2014       1000       HSS01       DNA       GP       G6/23/642       XRL       Properties         Send Note       Move       Delete       Resequence Attendance numbers       Move                                                                                                    | 13/08/2014 1035 HSS01                                         | 997 GP G                | 6233642             | XCHE Attendance | e Label                   | _                         |                |
| 13/07/2014     1020     HSS01     DNA     GP     G6233642     XCHC     Print Exam Details       31/07/2014     1000     HSS01     DNA     GP     G6233642     Send Note       Move     Delete     Resequence Attendance numbers     Undo Attend                                                                                                    | 13/08/2014 1030 HSS01                                         | 994 GP G                | 6233642             | XHAW Volume & / | Attendance Labels         | -                         |                |
| Properties<br>Send Note<br>Move<br>Delete<br>Resequence Attendance numbers<br>Undo Attend                                                                                                    | 13/08/2014 1026 HSS01                                         | 993 GP G                | 6233642 🗎           | VOUE Print Exam | Details                   | -                         |                |
| Send Note Move Delete Resequence Attendance numbers Undo Attend                                                                                                    | 31/07/2014 [1000 [H3501                                       | DNR  0P  0              | 0233042 0           | Droportioe      |                           |                           |                |
| Move Delete Resequence Attendance numbers Undo Attend                                                                                                    |                                                               |                         |                     | Found Mate      |                           |                           |                |
| Move<br>Delete<br>Resequence Attendance numbers<br>Undo Attend                                                                                                    |                                                               |                         |                     | Sena Note       |                           |                           |                |
| Delete<br>Resequence Attendance numbers<br>Undo Attend                                                                                                    |                                                               |                         |                     | Move            |                           |                           |                |
| Resequence Attendance numbers Undo Attend                                                                                                    |                                                               |                         |                     | Delete          |                           |                           |                |
| Undo Attend                                                                                                    |                                                               |                         |                     | Resequence      | e Attendance numbers      |                           |                |
|                                                                                                    |                                                               |                         |                     | Undo Atten      | d                         |                           |                |

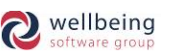

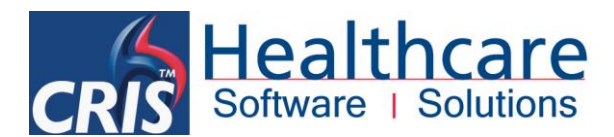

This will result in the following sequence of messages, where you should begin by selecting [Yes] followed by [Not Performed] and ending in recording a reason for the examination not being performed before clicking [Save].

| Undo Attend                         | ×                                                                 |                                                                             | Unde            | o Attend        | × |
|-------------------------------------|-------------------------------------------------------------------|-----------------------------------------------------------------------------|-----------------|-----------------|---|
| Do you wish to undo this     Yes No | s attendance?                                                     |                                                                             | Please self     | ect the reason: |   |
|                                     | ors<br>Attended (Not<br>Description<br>Patient did not foll<br>St | Edit Status Performed): 13/08/20 ow prep instructions tatus ATN Save Cancel | ×<br>14 at 1041 |                 |   |

<u>Please note:</u> By choosing 'OK' this event will be marked as Not Performed. This may result in this event NOT being reported. It is also possible to record a free text comment explaining the appropriate circumstances via the 'Status Comment'. You should also be aware that marking a record as 'Not Performed' does typically send a message to PAS/OCS, but <u>not</u> to PACS interfaces and you should therefore ensure you test this process with all relevant 3rd party systems to see how this is received, if at all.

## AUTO REPORTING VIA POST PROCESSING

CRIS also includes an auto-report feature, allowing you to specify a particular reporting code via post processing, which will then apply the appropriate report text and verify/authorise the report automatically.

| Men  | u Unprocessed      | Patient Details | Events             | Event Details | Post Processing      |                                   |      |   |          |         |                  |
|------|--------------------|-----------------|--------------------|---------------|----------------------|-----------------------------------|------|---|----------|---------|------------------|
| (    |                    |                 |                    |               |                      |                                   |      |   |          |         |                  |
| XF   | R Chest            |                 |                    |               |                      | Auto Report                       |      | × |          |         | Finished         |
|      |                    |                 |                    |               |                      | Enter phrase code NRR             |      |   |          |         | Add              |
|      |                    |                 |                    |               |                      | Enter diagnosis code              |      |   |          |         | Stock            |
|      |                    |                 |                    |               |                      | No report required.               |      |   |          |         | Contrast         |
|      |                    |                 |                    |               |                      |                                   |      |   |          |         | Auto Report      |
|      |                    |                 |                    |               |                      |                                   |      |   |          | _       | Add to Session   |
| Ro   | om <u>H3</u> Start | Time 1322 En    | d Time  <u>133</u> | 2 He          | ight <u>0.0</u> cm 1 |                                   |      |   |          | Red Dot | Add New Stock    |
| Op   | erator RISUSER1    |                 |                    |               |                      | Set reported / verified by:  AUTO |      | · |          |         | Delete Selected  |
| Clii | nician C0000056    | Status Prac     | titioner           | Inte          | nded Clinician       | O HSSS                            | AVAE |   |          |         |                  |
| Ch   | eck Pregnancy 🗹    | CRISUSER1 Che   | eck ID 🗹 🖸         | RISUSER1      |                      | Course Coursel                    | 1    |   |          |         | Delete All Stock |
|      |                    |                 |                    |               |                      | Save Cancel                       |      |   |          |         | Add Pack         |
|      | Proj<br>ALL 0      | kVp 0           | mA                 | Secs<br>0.0   | mAs<br>0             |                                   |      |   | Rej<br>0 | Reason  | Justify          |
|      |                    |                 |                    |               |                      |                                   |      |   |          |         |                  |

To access this feature, click the [Auto Report] function button and either type the required reporting code, followed by [Enter], or press [F4] to choose from a list of options via the 'Enter Phrase' field. Upon selection the full report text will be displayed for reference.

It is also possible to record a diagnosis code, or proceed to 'Set the reported / verified by' to AUTO, your own Reporting Clinician code or an alternative reporting clinician as applicable.

All Rights Reserved

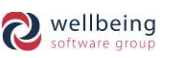

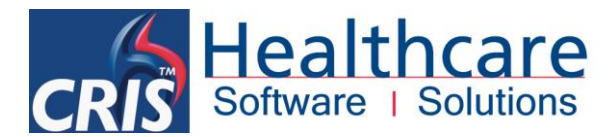

Having completed all necessary fields you should click [Save] which will display a 'Report Saved' message will then appear on the screen to indicate the process is complete and allowing you to finish processing the exam(s) as normal.

# **Post Processing Module Access Settings**

## **CRIS LICENSES**

There is no license for the Post Processing Module as it is CORE functionality. However a valid trust license will be required for the CRIS Stock Module. You can check if a valid 'STOCK' Module Code has already been applied to the system via **TABLES > SYSTEM TABLES > LICENSES.** In the event that the license is not present and you have purchased the 'Stock Module' or the module is 'Inclusive' to your CRIS deployment this can be requested via your Client Manager or the Helpdesk.

## **XR SETTINGS**

The following XR setting are designed for use with the Post Processing Module. These settings can be applied at XRTR (Trust), XRS (Site) or XRT (Terminal) Level as applicable via **TABLES > SYSTEM TABLES > XR SETTINGS**.

| × XRSettings |                                        |                                                            |       |  |  |  |  |  |  |
|--------------|----------------------------------------|------------------------------------------------------------|-------|--|--|--|--|--|--|
|              | Filter post Setting Setting Setting    | XRT.HSS_ESMLAPTOP_2013                                     |       |  |  |  |  |  |  |
| P C XRTR.HSS | Setting                                | Description                                                | Value |  |  |  |  |  |  |
| - 🗋 XRTR.    | POSTEXAM.DefaultVolumeDestination      | The volume destination used when one is not specified      |       |  |  |  |  |  |  |
| r 🔂 XRS.H    | POSTEXAM.HideKVP                       | Hide KVP field on post processing                          | No    |  |  |  |  |  |  |
|              | POSTEXAM.HideMA                        | Hide MA field on post processing                           |       |  |  |  |  |  |  |
|              | POSTEXAM.HideMAS                       | Hide MAS field on post processing                          |       |  |  |  |  |  |  |
|              | POSTEXAM.HideSeconds                   | Hide Seconds field on post processing                      |       |  |  |  |  |  |  |
| - 🗋 XR       | POSTEXAM.HighlightUnprocessedOnDaylist | Highlight unprocessed event on the day list                | Yes   |  |  |  |  |  |  |
| - 🗋 XR       | POSTEXAM.MandatoryIntendedClinician    | Enforce the allocation of intended clinician               |       |  |  |  |  |  |  |
|              | POSTEXAM.UseCurrentTime                | Use the current time when post processing an exam          | No    |  |  |  |  |  |  |
|              | REPORT.PostProcessBeforeVerify         | Force post processing of exams before being able to verify | No    |  |  |  |  |  |  |

| Setting                                    | Description                                                          |  |  |  |
|--------------------------------------------|----------------------------------------------------------------------|--|--|--|
| POSTEXAM Default//olumeDestination         | Legacy setting used for Hard Copy film tracking to specify a default |  |  |  |
| POSTERAIM.DefaultvolumeDestination         | location                                                             |  |  |  |
| POSTEXAM.HideKVP                           | Ability to hide KVP fields via post processing screen                |  |  |  |
| POSTEXAM.HideMA                            | Ability to hide MA fields via post processing screen                 |  |  |  |
| POSTEXAM.HideMAS                           | Ability to hide MAS fields via post processing screen                |  |  |  |
| POSTEXAM.HideSeconds                       | Ability to hide Seconds fields via post processing screen            |  |  |  |
|                                            | Set as Yes to activate coloured highlighting via the [Daylist] to    |  |  |  |
| POSTEXAM. Highlight Unprocessed On Daylist | indicate events which were attended up to 30 mins (green) or over    |  |  |  |
|                                            | 30 mins ago (red)                                                    |  |  |  |
| DOSTEVAN MandatandatandadClingian          | Set to Yes to force an Intended Clinician to be entered for          |  |  |  |
| POSTEXAMI.MandatoryIntendedClincian        | reporting purposes (i.e. PACS worklists) during post processing.     |  |  |  |
|                                            | Use the current time for calculating the start and end time when     |  |  |  |
| POSTEXAMI.OSeCurrentTime                   | processing an exam.                                                  |  |  |  |
| PEROPT Process Perfore Verify              | Force post processing to be undertaken prior to a report being       |  |  |  |
| REPORT.FIDLESSDEIDIE VEIIIY                | verified.                                                            |  |  |  |

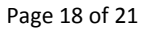

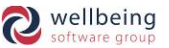

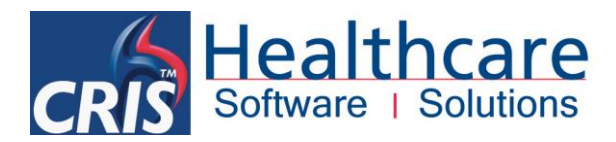

## **SECURITY SETTINGS**

The following security settings are required to access the Vetting Module.

| Setting              | Description                                                    |  |  |
|----------------------|----------------------------------------------------------------|--|--|
| VIEWS.POSTEXAM       | Overall User Access to the Post Processing Module              |  |  |
| GENERAL.ALL_EXAMS    | Allows users to setting events/ attendances as [Not Performed] |  |  |
| GENERAL.ASSIGN_STOCK | Access to assigning Stock Module if in use                     |  |  |
| VIEWS.CONTRAST       | Access to the Contrast Table for CRIS System Managers          |  |  |
|                      | Access to the Post Examination Defaults Table for CRIS System  |  |  |
|                      | Managers                                                       |  |  |
| VIEWS.PROJECT        | Access to the Projections Table for CRIS System Managers       |  |  |
| VIEWS.REASON         | Access to the Reaction Reasons Table for CRIS System Managers  |  |  |
| VIEWS.STOCKVW        | Access to the Stock Module Table for CRIS System Managers      |  |  |

## **Post Processing Module Table Configuration**

## **SPECIFYING MANDATORY DATA ENTRY**

It is possible to specify certain fields as mandatory based on IrMEr regulations via **TABLES > SYSTEM > NORMAL TABLES > CRISMODL.** 

| × Normai Lables |       |        |           |                                  |
|-----------------|-------|--------|-----------|----------------------------------|
|                 |       | ī s    | Code      | Name                             |
| CRISINDI        |       | 1000   |           | Blank Modality                   |
| CRISINEX        |       | 20.00  | A         | Angiography                      |
| CRISINV         |       | 0000   | B         | Mammography                      |
| CRISITEM        |       | 1000   | C         | CT<br>Elugropeony                |
| CRISJUST        |       | 1000   | г<br>М    | MRI                              |
| CRISKIAB        |       | 2000   | N         | Nuclear Medicine                 |
| CRISKIDN        |       | 00000  | 0         | Obstetrics                       |
| CRISLANG        |       | 1000   | P         | PET CT                           |
|                 | _     | 2000   |           | Medical Photography<br>Radiology |
| CRISLET         |       | 1000   | U         | Ultrasound                       |
| CRISLGLV        |       | 1000   | Z         | Additional Workload              |
| CRISLGTP        |       | 00000  |           |                                  |
| CRISLIE         |       | ana an |           |                                  |
| CRISLMPR        |       | 00000  |           |                                  |
| CRISLNAB        |       | 00000  |           |                                  |
| CRISLOC         |       | 0000   |           |                                  |
| CRISLOG         |       |        | Table Ent | ۸ry                              |
|                 |       |        |           | Denvices her/6.201 ht            |
| CRISMETH        |       |        |           |                                  |
| CRISMOBL        |       |        |           | Text Radiology DICOM Code        |
| CRISMODL        |       |        | ľv        | Modality Number 6                |
| CRISMOY         |       |        | kVn+mÅ    | As Mandatory Y/N                 |
| CRISMTYP        |       |        | Deer      |                                  |
| CRISOPER        |       |        | Dose      |                                  |
| CRISORES        |       |        | Prac      | ct Mandatory Y/N                 |
| CRISOTAB        |       |        |           | Table Settings                   |
|                 |       |        |           |                                  |
|                 |       |        |           |                                  |
|                 |       | 00000  |           | ✓ Preserve Local Values          |
|                 | -     | 1000   |           | Edit Labels                      |
| Create          | Fable | 1000   |           |                                  |

All Rights Reserved

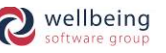

![](_page_19_Picture_0.jpeg)

#### **KVP+MAS MANDATORY**

This setting is designed to enable you to specify that radiographers must enter the individual kVp and mAs amounts rather than entering an overall dose before being able to save the Event. This is blank which equals N by default but can be set to Y if required.

#### DOSE OR KVP+MAS

This is the most commonly used setting as it requires users to enter either the overall dose per projection, or individual kVp+mAs before being able to save the Event. This is blank by default which means it is not obligatory to enter any projection details, and it is therefore advisable to set this to Y for all applicable modalities.

#### **PRACTITIONER MANDATORY**

This setting is popular as it means that the event cannot be saved until the relevant 'Vetting Practitioner' has been entered. It is expected that the 'Vetting Practitioner' will have been completed much earlier in the process (i.e. upon receipt of request) however as a number of examinations are not necessarily vetted ahead of attendance – i.e. A&E events and walk-in clinics this is the last opportunity to ensure the practitioner has been recorded for IrMEr and clinical governance guidelines. This is blank by default which means it is not obligatory to enter any practitioner details, and it is therefore advisable to set this to Y for all applicable modalities.

<u>Please note:</u> If you make any changes to this table you should tick 'Preserve Local Values' to maintain your configuration during future system upgrades.

![](_page_19_Picture_12.jpeg)

![](_page_20_Picture_0.jpeg)

# **Document Control**

| Title               |            | CORE CRIS - Post Processing Module        |                  |                                                           |                                       |  |  |  |
|---------------------|------------|-------------------------------------------|------------------|-----------------------------------------------------------|---------------------------------------|--|--|--|
| Owner               |            | HSS Training Manager                      |                  | Date Created                                              | 01/09/2009                            |  |  |  |
| File Ref.           |            | CRIS_CRIB_CM_270_Post_Processing_V2.1.doc |                  |                                                           |                                       |  |  |  |
| <b>CRIS</b> Version |            | 2.09.10p                                  |                  |                                                           |                                       |  |  |  |
| Change H            | History    | /                                         |                  |                                                           |                                       |  |  |  |
| Issue Dat           |            | Author / Editor Details of Change         |                  |                                                           |                                       |  |  |  |
| V1.0                | 01/09/2009 |                                           | David Costin     | First Issue                                               |                                       |  |  |  |
| V1.1 16/09/201      |            | 9/2010                                    | Emma Savage-Mady | Amendments to further reiterate correct working practice. |                                       |  |  |  |
| V1.2 04/07/2        |            | 7/2011                                    | David Costin     | Amendments to version number for 2.09.10e                 |                                       |  |  |  |
| V2.0 20/            |            | 0/2014                                    | Emma Savage-Mady | Further addition and amendments to include cannulisation  |                                       |  |  |  |
|                     |            |                                           |                  | and removal of leg                                        | acy references. Additional changes to |  |  |  |
|                     |            |                                           |                  | clarify when messag                                       | es are sent to PAS / OCS and PACS for |  |  |  |
|                     |            |                                           |                  | Status Abandon (sing                                      | le exam) and [Not Performed].         |  |  |  |
| D2.1                | 08/07/2016 |                                           | Louis Wilkinson  | Added Dose Monitor                                        | information.                          |  |  |  |
| V2.1                | 08/07/2016 |                                           | Emma Savage-Mady | Reviewed / Edited                                         | and released new Dose Monitor         |  |  |  |
|                     |            |                                           |                  | information for 2.09.10p                                  |                                       |  |  |  |
| <b>Review Date</b>  |            |                                           | 08/07/2018       |                                                           |                                       |  |  |  |

![](_page_20_Picture_7.jpeg)